| TEXT1,C,79<br>@2                                                            |                                      | TES<br>2 |
|-----------------------------------------------------------------------------|--------------------------------------|----------|
| @6                                                                          |                                      | 6        |
| In this tutorial, we'll add 2 new activities for the                        |                                      | 0        |
| NBF199 truck. Each of those activities will have an appointment             |                                      | 0        |
| date that will then appear in the Appointments reports.                     |                                      | 0        |
| -                                                                           |                                      | 0        |
| The default date for appointments in the activity file is '01/01/1901'.     |                                      | 0        |
| This date tells the program that you do not have a follow up                |                                      | 0        |
| appointment for this activity (ie, 01/01/1901 means NO future appointment). |                                      | 0        |
| Any other date entered here will appear in the Appointments menu,           |                                      | 0        |
| option 4, master rile menu.                                                 |                                      | 0        |
| @6                                                                          |                                      | 6        |
| Whenever you enter a future appointment in the Activity file,               |                                      | 0        |
| the program can create appointment schedules from a menu.                   |                                      | 0        |
| Also, every time you invoke this program, it will                           |                                      | 0        |
| do an analysis of all appointments scheduled for that day and               |                                      | 0        |
| present that list to you. Additionally, if you have at least                |                                      |          |
| one appointment for that day, the program will do a graphical               |                                      |          |
| analysis of your appointments for the next 2 weeks and present              |                                      |          |
| the program SERVICE EXE without any request from you                        |                                      | 0        |
|                                                                             |                                      | 0        |
|                                                                             |                                      | 0        |
| ÄÄÄÄÄÄÄÄÄÄÄÄ Maintenance and Service Call Activity Track                    | ng System ÄÄÄÄÄÄÄÄÄÄÄÄÄ              | 0        |
|                                                                             |                                      | 0        |
| ACS                                                                         |                                      | 0        |
| Main Program Menu                                                           |                                      | 0        |
| 11888888888888888                                                           | 11 X X X X X X X X X X X X X X X X X | 0        |
| 3                                                                           | ٥٨٩٩٩٩٩٩٩٩                           | 0        |
|                                                                             | ÀÄÄÄÄÄÄÄÄÄÄÄÄÄÄÄÄ                    | 0        |
|                                                                             | -                                    | 0        |
|                                                                             |                                      | 0        |
| 1) Master file options                                                      |                                      | 0        |
|                                                                             |                                      | 0        |
|                                                                             |                                      | 0        |
| 2) Other Options                                                            |                                      | 0        |
|                                                                             |                                      | 0        |
| 3) Select Category                                                          |                                      | 0        |
| of beleet bategory                                                          |                                      | 0        |
|                                                                             |                                      | 0        |
| X) Exit System                                                              |                                      | 0        |
|                                                                             |                                      | 0        |
| Category of Maintenance: ALL                                                |                                      | 0        |
| @27                                                                         |                                      | 27       |
| 1                                                                           |                                      | U        |

| At the Main Program Menu, enter a '1'.                                    | 0  |
|---------------------------------------------------------------------------|----|
|                                                                           | 0  |
|                                                                           | 0  |
| Dallas Truck Maintenance Tracking System                                  | 0  |
|                                                                           | 0  |
| Õ                                                                         | 0  |
| <sup>3</sup> Master File Menu and Other Primary Functions <sup>3</sup>    | 0  |
| ӐӒӒӒӒӒӒӒӒӒӒӒӒӒӒӒӒӒӒӒӒӒӒӒӒӒӒӒӒӒӒӒӒӒӒӒӒӒӒ                                   | 0  |
| 3 3                                                                       | 0  |
| <sup>3</sup> A to ADD dataMaster file <sup>3</sup>                        | 0  |
| <sup>3</sup> G to GET/EDIT dataMaster file <sup>3</sup>                   | 0  |
| <sup>3</sup> 1 for Activity file. <sup>3</sup>                            | 0  |
| <sup>3</sup> 2 for Search through Service Call data <sup>3</sup>          | 0  |
| <sup>3</sup> 3 for Billings reports. <sup>3</sup>                         | 0  |
| <sup>3</sup> 4 for Appointments <sup>3</sup>                              | 0  |
| <sup>3</sup> 5 for Service Call and Activity reports <sup>3</sup>         | 0  |
| <sup>3</sup> 6 for automatically creating future Activities. <sup>3</sup> | 0  |
| <sup>3</sup> H for Help. <sup>3</sup>                                     | 0  |
| 3 3                                                                       | 0  |
| <sup>3</sup> R to RETURN to prior menu. <sup>3</sup>                      | 0  |
| 3 3                                                                       | 0  |
| Ô1111111111111111111111111111111111111                                    | 0  |
|                                                                           | 0  |
| Category of Maintenance (defaults to ALL): ALL                            | 0  |
| @27                                                                       | 27 |
| 1<br>To see the particities means anten a 141                             | 0  |
| To go the activities menu, enter a T.                                     | 0  |
|                                                                           | 0  |
| Delles Truck Maintenants Trucking Oratem                                  | 0  |
| Dallas Truck Maintenance Tracking System                                  | 0  |
|                                                                           | 0  |
|                                                                           | 0  |
|                                                                           | 0  |
| O!!!!!!!!!!!!!!!!!!!!!!!!!!!!!!!!!!!!!                                    | 0  |
| 3 3                                                                       | 0  |
| AAAAAAAAAAAAAAAAAAAAAAAAAAAAAAAAAAAAAA                                    | 0  |
|                                                                           | 0  |
| <sup>3</sup> A to ADD tata                                                | 0  |
|                                                                           | 0  |
| 3                                                                         | 0  |
| 3 a for four weak/2,000 wear universal colordar <sup>3</sup>              | 0  |
| $^{3}$ 2 101 1001 Week/2,899 year universal calendars                     | 0  |
| <sup>3</sup> [01/01/0100 to 12/31/2999] <sup>3</sup>                      | 0  |
|                                                                           | 0  |
|                                                                           | 0  |
| <sup>3</sup> R to RETURN to prior menu <sup>3</sup>                       | 0  |
| ى<br>مىرىيىتىتىتىتىتىتىتىتىتىتىتىتىتىتىتىتىتىت                            | 0  |
| 011111111111111111111111111111111111111                                   | 0  |
|                                                                           | 0  |

|              |                                                                        | 0  |
|--------------|------------------------------------------------------------------------|----|
|              | Category of Maintenance (defaults to ALL): ALL                         | 0  |
| @27          |                                                                        | 27 |
| А            |                                                                        | 0  |
| To add an    | activity record, enter 'A'.                                            | 0  |
|              |                                                                        | 0  |
|              |                                                                        | 0  |
| AAAAAA       | AAAAAAAAAAAA Dallas Truck Maintenance Tracking System AAAAAAAAAAAAAAAA | 0  |
|              |                                                                        | 0  |
|              |                                                                        | 0  |
|              |                                                                        | 0  |
|              |                                                                        | 0  |
| License N    | umber for Service Call:                                                | 0  |
|              | NEW                                                                    | 0  |
|              |                                                                        | 0  |
| Entor tho    | name you want to relate an activity to                                 | 0  |
| At this ser  | name you want to relate an activity to.                                | 0  |
| to use the   | 'NEW' designator 'NEW' should be use only intermittently               | 0  |
| and restric  | red to those who would use this program in your absence                | 0  |
| When ent     | ering 'NEW' the program allows an unlimited number of 'NEW'            | 0  |
| or unattac   | bed activities These are not related to any records and are            | 0  |
| arouped u    | inder a 'NEW' heading in the activity reports.                         | 0  |
| 9.00.000     |                                                                        | 0  |
| If you ente  | er a partial word, the program will attempt to find a match.           | 0  |
| If more that | an one partial match is made, you will be prompted for another         | 0  |
| entry.       |                                                                        | 0  |
|              |                                                                        | 0  |
| If you are   | finished entering records, touch the space bar once to remove          | 0  |
| 'NEW', fol   | lowed by a Return. This will take you back to the prior menu.          | 0  |
| @11          |                                                                        | 11 |
| We want t    | to add one activity record for the truck NBF199.                       | 0  |
| Since this   | screen can handle a partial match, enter 'NBF'                         | 0  |
| ~ ~ ~        |                                                                        | 0  |
| @30          |                                                                        | 30 |
| 1            |                                                                        | 0  |
| 8            |                                                                        | 0  |
| 40<br>20     |                                                                        | 0  |
| NRE          |                                                                        | 0  |
| @2           |                                                                        | 2  |
| ωz           |                                                                        | 0  |
|              |                                                                        | 0  |
| The other    | identifying numbers for NBF199 are :                                   | 0  |
|              |                                                                        | 0  |
| Peterbilt, a | #362 153K5E7E9ER2G                                                     | 0  |
|              |                                                                        | 0  |
|              |                                                                        | 0  |
|              |                                                                        | 0  |

| Comments from the Master File about NBF199 :                                                                                                    | 0<br>0<br>0<br>0       |
|----------------------------------------------------------------------------------------------------|------------------------|
| Cabover model, purchased in 1986 from Peterbilt Truck Sales<br>515 N. Loop 12, Dallas, Tx (214) 445-9100, from Tom Dinner                                                                              | 0<br>0<br>0<br>0       |
| @7<br>Before adding the activity, we are presented with background<br>data from the Master File.                                                                                                    | 0<br>7<br>0<br>0       |
| ÄÄÄÄÄÄÄÄÄÄÄÄÄÄÄÄÄÄÄÄ Dallas Truck Maintenance Tracking System ÄÄÄÄÄÄÄÄÄÄÄÄÄÄÄÄÄÄÄÄÄÄÄ                                                                                                    | 0<br>0<br>0<br>0       |
| Vendor and Model Number:Vehicle ID Number (V.I.N.):Peterbilt, #362153K5E7E9ER2GLicense Number:NBF199Category of Maintenance1                                                                           | 0<br>0<br>0<br>0<br>0  |
| Activity date : 03/13/1987 Time :05:22:40                                                                                                    | 0<br>0<br>0<br>0       |
| Comments :                                                                                                    | 0 0 0                  |
| Date of next Appointment01/01/1901Billings from this activity :0.00                                                                                                    | 0<br>0<br>0            |
| @11<br>Here is the blank activity screen for 'NBF199'. Let's<br>say that you added the following comment.                                                                                              | 11<br>0<br>0           |
| @31<br>1<br>16<br>13                                                                                                    | 0<br>31<br>0<br>0<br>0 |
| Perform Muffler Inspection <=====<br>@11<br>Now let's pretend that you want to establish a future activity<br>for Jan 2, 1986 [ignoring that this date is actually in the past].<br>Enter '01/02/1986' | 0<br>11<br>0<br>0<br>0 |
| @30                                                                                                    | 0<br>30                |

| 1<br>19<br>55<br>11<br>01/02/1986<br>@1<br>@6<br>Now let's say that you are adding the second activity | 0<br>0<br>0<br>0<br>1<br>6<br>0 |
|----------------------------------------------------------------------------------------------------|---------------------------------|
| for truck NBF199.                                                                                      | 0                               |
| ÄÄÄÄÄÄÄÄÄÄÄÄÄÄÄÄÄÄÄÄÄ Dallas Truck Maintenance Tracking System ÄÄÄÄÄÄÄÄÄÄÄÄÄÄÄÄÄÄÄ                     | 0<br>Ä 0                        |
|                                                                                                    | 0                               |
|                                                                                                    | 0                               |
| Vendor and Model Number: Vehicle ID Number (V.I.N.):                                                   | 0                               |
| Peterbilt, #362 153K5E7E9ER2G                                                                          | 0                               |
| License Number: NBF199                                                                                 | 0                               |
|                                                                                                    | 0                               |
| Activity date : 03/13/1987 Time :05:34:53                                                              | 0                               |
|                                                                                                    | 0                               |
|                                                                                                    | 0                               |
|                                                                                                    | 0                               |
|                                                                                                    | 0                               |
| Comments :                                                                                             | 0                               |
|                                                                                                    | 0                               |
| Date of next Appointment 01/01/1901                                                                    | 0                               |
| Billings from this activity : 0.00                                                                     | 0                               |
|                                                                                                    | 0                               |
| @11                                                                                                    | 11                              |
| Here is the second blank activity screen for 'NBF199'. Let's                                           | 0                               |
| say that you added the following comment.                                                              | 0                               |
| @31                                                                                                    | 31                              |
| 1                                                                                                    | 0                               |
| 16                                                                                                    | 0                               |
| Perform Brake Inspection <====                                                                         | 0                               |
| @11                                                                                                    | 11                              |
| Now let's say that you want to establish another future activity                                       | 0                               |
| for Jan 2, 1986 [ignoring that this date is actually in the past].                                     | 0                               |
|                                                                                                    | 0                               |
| @30                                                                                                    | 30                              |
| 1                                                                                                    | 0                               |
| 19                                                                                                    | U                               |

| 55<br>10<br>01/02/1986<br>@1<br>@6                                                 | 0<br>0<br>0<br>1<br>6 |
|------------------------------------------------------------------------------------|-----------------------|
| You have added two activities for truck NBF199. They are both for Jan 2, 1986.     | 0<br>0                |
| The original Test Data had one appointment scheduled for                           | 0                     |
| that date. Now we'll create a revised appointments schedule.                       | 0                     |
|                                                                                    | 0                     |
| Dallas Truck Maintenance Tracking System                                           | 0                     |
| ΰϋϋϋϋϋϋϋϋϋϋϋÜÜÜÜ                                                                   | 0                     |
|                                                                                    | 0                     |
| <sup>3</sup> Master File Menu and Other Primary Functions <sup>3</sup>             | 0                     |
| 3                                                                                  | 0                     |
| <sup>3</sup> A to ADD dataMaster file <sup>3</sup>                                 | 0                     |
| <sup>3</sup> G to GET/EDIT dataMaster file <sup>3</sup>                            | 0                     |
| <sup>3</sup> 1 for Activity file. <sup>3</sup>                                     | 0                     |
| <sup>3</sup> 2 for Search through Service Call data <sup>3</sup>                   | 0                     |
| <sup>3</sup> 3 for Billings reports. <sup>3</sup>                                  | 0                     |
| $^{3}$ 5 for Service Call and Activity reports $^{3}$                              | 0                     |
| <sup>3</sup> 6 for automatically creating future Activities. <sup>3</sup>          | 0                     |
| <sup>3</sup> H for Help. <sup>3</sup>                                              | 0                     |
| 3 3                                                                                | 0                     |
| <sup>3</sup> R to RETURN to prior menu. <sup>3</sup>                               | 0                     |
|                                                                                    | 0                     |
| 0                                                                                  | 0                     |
| Category of Maintenance (defaults to ALL): ALL                                     | 0                     |
| @27                                                                                | 27                    |
| 4                                                                                  | 0                     |
| To create a new appointments schedule, select option 4.                            | 0                     |
|                                                                                    | 0                     |
| ÄÄÄÄÄÄÄÄÄÄÄÄÄÄÄÄÄÄÄÄ Dallas Truck Maintenance Tracking System ÄÄÄÄÄÄÄÄÄÄÄÄÄÄÄÄÄÄÄÄ | 0                     |
|                                                                                    | 0                     |
| Appointments Menu                                                                  | 0                     |
|                                                                                    | 0                     |
|                                                                                    | 0                     |
| 1) List out all prior Appointments                                                 | 0                     |
| (Occurring prior to today)                                                         | 0                     |
|                                                                                    | 0                     |
| 2) Produce today's Appointments                                                    | 0                     |
| 3) Print all future Appointments, excluding today's                                | 0                     |
| of this an utare Appointments, excluding todays                                    | 0                     |

| 4) Print all future Appointments, including today's                                                                                                    | 0<br>0      |
|----------------------------------------------------------------------------------------------------|-------------|
|                                                                                                    | 0           |
| <ul> <li>5) Display a graphics image of any 14 day period of Appointments</li> <li>6) Select your start/stop date for Appointments, then print out</li> <li>H) Help Screen for Appointments Menu</li> </ul> | 0<br>0<br>0 |
| S) Sample schedules                                                                                                    | 0<br>0      |
| R) Return to prior menu                                                                                                    | 0           |
| @27                                                                                                    | 27          |
| 5<br>At the Appointments menu, enter '5'                                                                                                    | 0           |
|                                                                                                    | 0           |
| AAAAAAAAAAAAAAAAAAAA Dallas Truck Maintenance Tracking System AAAAAAAAAAAAAAAAAAAAAAAAAAAAAAAAAAAA                                                                                                    | 0           |
| To use as the starting point for this Graphics chart.                                                                                                    | 0           |
| 03/13/1987                                                                                                    | 0           |
|                                                                                                    | 0           |
| Enter the scale you wish to use for the Leftmost vertical axis                                                                                                    | 0           |
| It defaults to 1, but you can use a decimal (such as .75) if                                                                                                    | 0           |
| you wish to zoom in on your Appointments.                                                                                                    | 0           |
| To zoom backwards, use a number larger than 1.0, such as 2.0 or 2.5.                                                                                                    | 0           |
| Scale: 1.00                                                                                                    | 0           |
| @11                                                                                                    | 0<br>11     |
| At this screen we select the starting date for the graphics analysis.                                                                                                    | 0           |
| Enter '01/02/1986'.                                                                                                    | 0           |
| @30                                                                                                    | 30<br>0     |
| 1                                                                                                    | 0           |
| 5                                                                                                    | 0           |
| 5                                                                                                    | 0           |
| 11<br>01/02/1986                                                                                                    | 0           |
| @2                                                                                                    | 2           |
|                                                                                                    | 0           |
| Ã17                                                                                                    | 0           |
| Ã16                                                                                                    | 0           |
| Ã15                                                                                                    | 0           |
| A14<br>Ã12                                                                                                    | 0           |
| A13<br>Ã12                                                                                                    | 0           |
| Ã11                                                                                                    | 0           |
| Ã10                                                                                                    | 0           |

| à 9                                                                                                    | 0  |
|----------------------------------------------------------------------------------------------------|----|
| Â8                                                                                                    | 0  |
| A 7                                                                                                    | 0  |
| A 6<br>~ -                                                                                                    | 0  |
| A 5                                                                                                    | 0  |
|                                                                                                    | 0  |
| A 3 Ell»                                                                                                    | 0  |
|                                                                                                    | 0  |
| $\begin{array}{ccc} A & & & & \\ A & & & & \\ \hline & & & & \\ \hline & & & & \\ \hline & & & &$                                                                                                    | 0  |
| A EII <sup>7</sup> /4 EII <sup>7</sup> /4 EII <sup>7</sup> /4 III EII <sup>7</sup> /4 III EII <sup>7</sup> /4 EII <sup>7</sup> /4 EII <sup>7</sup> /4 EII <sup>7</sup> /4 III III III III<br>Thu Fri Sat Sun Man Tua Wad Thu Fri Sat Sun Man Tua Wad | 0  |
| Appointments for 14 days                                                                                                    | 0  |
| Appointments for 14 days<br>Starting from 01/02/1086 Thursday, January 2                                                                                                    | 0  |
| [Leftmost column is # of Annointments]                                                                                                    | 0  |
| Dallas Truck Maintenance Tracking System                                                                                                    | 0  |
| @7                                                                                                    | 7  |
| This is the graph of your appointments starting on 1/02/1986.                                                                                                    | 0  |
| If you look at the leftmost 'Thur', you'll notice 3 appointments                                                                                                    | 0  |
| scheduled for that day. The original Test Data had only 1.                                                                                                    | 0  |
| The other 2 are the ones that you just added for truck NBF199.                                                                                                    | 0  |
|                                                                                                    | 0  |
|                                                                                                    | 0  |
| ÄÄÄÄÄÄÄÄÄÄÄÄÄÄÄÄÄÄÄÄ Dallas Truck Maintenance Tracking System ÄÄÄÄÄÄÄÄÄÄÄÄÄÄÄÄÄÄÄÄÄÄ                                                                                                    | 0  |
|                                                                                                    | 0  |
| Appointments Menu                                                                                                    | 0  |
| ÚÄÄÄÄÄÄÄÄÄÄÄÄÄÄÄÄÄÄÄÄÄä                                                                                                    | 0  |
| <sup>3</sup> Please Choose One <sup>3</sup>                                                                                                    | 0  |
| AAAAAAAAAAAAAAAAAAAAAAAAAAAA                                                                                                    | 0  |
| 1) List out all prior Appointments                                                                                                    | 0  |
| (Occurring prior to today)                                                                                                    | 0  |
| 2) Draduce today's Appointments                                                                                                    | 0  |
| 2) Produce today's Appointments                                                                                                    | 0  |
| 3) Print all future Appointments, excluding today's                                                                                                    | 0  |
| 5) Finit an lutare Appointments, excluding today s                                                                                                    | 0  |
| 4) Print all future Appointments, including today's                                                                                                    | 0  |
|                                                                                                    | 0  |
| 5) Display a graphics image of any 14 day period of Appointments                                                                                                    | 0  |
| 6) Select your start/stop date for Appointments, then print out                                                                                                    | 0  |
| H) Help Screen for Appointments Menu                                                                                                    | 0  |
|                                                                                                    | 0  |
|                                                                                                    | 0  |
| R) Return to prior menu                                                                                                    | 0  |
| @27                                                                                                    | 27 |
| 6                                                                                                    | 0  |
| To select an appointments report for 01/02/1986, enter '6'                                                                                                    | 0  |
|                                                                                                    | 0  |
| AAAAAAAAAAAAAAAAAA Dallas Truck Maintenance Tracking System ÄÄÄÄÄÄÄÄÄÄÄÄÄÄÄÄÄÄÄÄÄÄÄ                                                                                                    | 0  |
| INPUT SCREEN FOR BEGINNING AND ENDING DATES                                                                                                    | 0  |

| Sheet1                                                                           |    |
|----------------------------------------------------------------------------------|----|
|                                                                                  | 0  |
| ENTER THE STARTING DATE OF YOUR APPOINTMENT                                      | 0  |
| 01/02/1901                                                                       | 0  |
| 01,01,1001                                                                       | 0  |
|                                                                                  | 0  |
|                                                                                  | 0  |
|                                                                                  | 0  |
|                                                                                  | 0  |
|                                                                                  | 0  |
| ENTER THE ENDING DATE OF YOUR DESIRED APPOINTMENT                                | 0  |
| 12/30/2999                                                                       | 0  |
|                                                                                  | 0  |
| @11<br>Let's select a start date for the report of 01/02/1986                    | 11 |
| and a stop date of 01/17/1986.                                                   | 0  |
|                                                                                  | 0  |
| @30                                                                              | 30 |
| 6                                                                                | 0  |
| 20                                                                               | 0  |
| 11                                                                               | 0  |
| 16                                                                               | 0  |
| 20                                                                               | 0  |
| 11                                                                               | 0  |
| 01/17/1986<br>@2                                                                 | 0  |
|                                                                                  | 0  |
| Page No. 1 Dallas Truck Maintenance Tracking System                              | 0  |
| Appointments Report, Category = ALL                                              | 0  |
| 01/02/1986 10 01/17/1986                                                         | 0  |
|                                                                                  | 0  |
| ** DATE - 04/02/4000                                                             | 0  |
| ** DATE : 01/02/1986                                                             | 0  |
| January 2, NBF199, 153K5E7E9ER2G, Peterbilt, #362, Perform muffler               | 0  |
| inspection.                                                                      | 0  |
| January 2 NBE100 153K5E7E0ED2C Deterbilt #362 Derform brake inspection           | 0  |
| Sandary 2, NBF199, $135K5E7E9EK20$ , releibili, $#302$ , renommulate inspection. | 0  |
| January 2, STW366, 55823WSE90321, Mack Truck, #R-685, Order fan belts for        | 0  |
| this truck. Check with parts distributor tomorrow.                               | 0  |
| ** DATE : 01/03/1986                                                             | 0  |
|                                                                                  | 0  |

| Sheet1                                                                                                    |        |
|----------------------------------------------------------------------------------------------------|--------|
| January 3, STW366, 55823WSE90321, Mack Truck, #R-685, Schedule this truck for state inspection in 2 days. | 0<br>0 |
| ACS HELP Keys: PgUp PgDn Arrows ESC=exit<br>@7                                                            | 0<br>7 |
| Let's say that you select this report to be presented to the screen                                       | 0      |
| rather than to the printer. It would take 3 screens to present the                                        | 0      |
| 2 page report you created. The start/stop dates you selected appear                                       | 0      |
| in line 3 of the report heading: "01/02/1986 TO 01/17/1986".                                              | 0      |
| As you observe the 3 appointments for 01/02/1986, you can see that                                        | 0      |
| 2 of them are for NBF199, the two you just added, with comments!                                          | 0      |
| enter an Escane                                                                                           | 0      |
|                                                                                                    | 0      |
|                                                                                                    | 0      |
| ÄÄÄÄÄÄÄÄÄÄÄÄÄÄÄÄÄÄÄÄ Dallas Truck Maintenance Tracking System ÄÄÄÄÄÄÄÄÄÄÄÄÄÄÄÄÄÄÄÄÄÄ                      | 0      |
|                                                                                                    | 0      |
| Appointments Menu                                                                                         | 0      |
|                                                                                                    | 0      |
|                                                                                                    | 0      |
| 1) List out all prior Appointments                                                                        | 0      |
| (Occurring prior to today)                                                                                | 0      |
|                                                                                                    | 0      |
| 2) Produce today's Appointments                                                                           | 0      |
|                                                                                                    | 0      |
| 3) Print all future Appointments, excluding today's                                                       | 0      |
| (1) Print all future Appointments, including today's                                                      | 0      |
| 4) Finit an luture Appointments, including today's                                                        | 0      |
| 5) Display a graphics image of any 14 day period of Appointments                                          | 0      |
| 6) Select your start/stop date for Appointments, then print out                                           | 0      |
| H) Help Screen for Appointments Menu                                                                      | 0      |
|                                                                                                    | 0      |
|                                                                                                    | 0      |
| R) Return to prior menu                                                                                   | 0      |
| WZ1<br>R                                                                                                  | 27     |
| Now that you are back to the Appointments Menu, enter an 'R' to                                           | 0      |
| return to the Master File Menu.                                                                           | 0      |
|                                                                                                    | 0      |
|                                                                                                    | 0      |
| Dallas Truck Maintenance Tracking System                                                                  | 0      |
|                                                                                                    | 0      |
| 3 Master File Menu and Other Primary Functions 3                                                          | 0      |
|                                                                                                    | 0      |
| 3                                                                                                    | 0      |
| <sup>3</sup> A to ADD dataMaster file <sup>3</sup>                                                        | 0      |
| <sup>3</sup> G to GET/EDIT dataMaster file <sup>3</sup>                                                   | 0      |

| :                 | <sup>3</sup> 1 for Activity file. <sup>3</sup>                                                   |                        | 0  |
|-------------------|--------------------------------------------------------------------------------------------------|------------------------|----|
| :                 | <sup>3</sup> 2 for Search through Service Call data <sup>3</sup>                                 |                        | 0  |
| :                 | <sup>3</sup> 3 for Billings reports. <sup>3</sup>                                                |                        | 0  |
| :                 | <sup>3</sup> 4 for Appointments <sup>3</sup>                                                     |                        | 0  |
| :                 | <sup>3</sup> 5 for Service Call and Activity reports <sup>3</sup>                                |                        | 0  |
| :                 | <sup>3</sup> 6 for automatically creating future Activities. <sup>3</sup>                        |                        | 0  |
| :                 | <sup>3</sup> H for Help. <sup>3</sup>                                                            |                        | 0  |
| :                 | 3 3                                                                                              |                        | 0  |
| :                 | <sup>3</sup> R to RETURN to prior menu. <sup>3</sup>                                             |                        | 0  |
| :                 | 3 3                                                                                              |                        | 0  |
|                   | Ô1111111111111111111111111111111111111                                                           |                        | 0  |
|                   |                                                                                                  |                        | 0  |
|                   | Category of Maintenance (defaults to ALL): ALL                                                   |                        | 0  |
| @27               |                                                                                                  |                        | 27 |
| R                 |                                                                                                  |                        | 0  |
| Enter a           | n 'R' to return to the Main Program Menu.                                                        |                        | 0  |
|                   |                                                                                                  |                        | 0  |
|                   |                                                                                                  |                        | 0  |
|                   |                                                                                                  |                        | 0  |
| ÄÄÄÄÄ             | ÄÄÄÄÄÄÄ Maintenance and Service Call Activity Trackin                                            | g System ÄÄÄÄÄÄÄÄÄÄÄÄÄ | 0  |
|                   |                                                                                                  |                        | 0  |
|                   | ACS                                                                                              |                        | 0  |
|                   | Main Program Menu                                                                                |                        | 0  |
|                   |                                                                                                  |                        | 0  |
| ÚÄÄÄ              | غ٨٨٨٨٨٨٨٨٨٨ ن ٨٨٨٨٨٨٨٨                                                                           | jáááááááááááááá j      | 0  |
| <sup>3</sup> 03/1 | 3/87 <sup>3</sup> <sup>3</sup> Please Choose One <sup>3</sup> <sup>3</sup> 05:43:11 <sup>3</sup> |                        | 0  |
| ÀÄÄÄ              |                                                                                                  | ÀÀÀÀÀÀÀÀÀÀÀÀÀÀÀÀÀÀÀ    | 0  |
|                   |                                                                                                  |                        | 0  |
|                   |                                                                                                  |                        | 0  |
|                   | 1) Master file options                                                                           |                        | 0  |
|                   |                                                                                                  |                        | 0  |
|                   |                                                                                                  |                        | 0  |
|                   | 2) Other Options                                                                                 |                        | 0  |
|                   |                                                                                                  |                        | 0  |
|                   |                                                                                                  |                        | 0  |
|                   | 3) Select Category                                                                               |                        | 0  |
|                   |                                                                                                  |                        | 0  |
|                   |                                                                                                  |                        | 0  |
|                   | X) Exit System                                                                                   |                        | 0  |
|                   |                                                                                                  |                        | 0  |
| ~ ~ ~ ~           | Category of Maintenance: ALL                                                                     |                        | 0  |
| @27               |                                                                                                  |                        | 27 |
| X                 |                                                                                                  |                        | 0  |
| Enter a           | n 'X' to exit the program                                                                        |                        | 0  |
| ~ ~               |                                                                                                  |                        | 0  |
| @6                |                                                                                                  |                        | 6  |
| This col          | ncludes Chapter 8.                                                                               |                        | 0  |
|                   |                                                                                                  |                        | 0  |
|                   |                                                                                                  |                        | 0  |

T1,N,2,0